# **Comment installer et utiliser OCSinventory / GLPI** sous un serveur Scribe du projet EOLE

### École Marie Curie, Lézignan par Thierry Munoz, version mise à jour le 12 novembre 2010

Cette création est mise à disposition selon le Contrat Paternité-Pas d'Utilisation Commerciale-Partage des Conditions Initiales à l'Identique 2.0 France disponible en ligne <u>http://creativecommons.org/licenses/by-nc-sa/2.0/fr/</u>ou par courrier postal à Creative Commons, 171 Second Street, Suite 300, San Francisco, California 94105, USA.

Sites de référence généraux sur la mise en oeuvre d'EOLE : http://eoleng.ac-dijon.fr/documentations http://eoleng.ac-dijon.fr/documentations/MiseEnOeuvre/co/MiseEnOeuvreWeb.html http://ww2.ac-poitiers.fr/ia16-pedagogie/IMG/pdf/Serveur amon-ecole installation-2.pdf

Ce document est un compte-rendu d'expérience en français, fait d'abord pour me servir d'aide-mémoire et de "check-list". Je pense qu'il pourra aider d'autres personnes à utiliser la solution OCSinventory / GLPI pour gérer un parc informatique.

# Table des matières

| I. Gestion du parc informatique :                                     | 2        |
|-----------------------------------------------------------------------|----------|
| A-Procédure d'installation OCS inventory / GLPI sur le serveur Scribe | 2        |
| B-Recueil des informations des postes du réseau                       | 4        |
| a)Principe de fonctionnement                                          | 4        |
| b)Installation / configuration de l'agent OCSinventory sous Ubuntu    | 5        |
| c)Collecte via le réseau                                              | 5        |
| d)Collecte locale.                                                    | <u>6</u> |
| <u>a) concere rocare</u>                                              | <u>s</u> |

## I. Gestion du parc informatique :

La solution la plus connue est l'utilisation du couple OCS inventory/GLPI. Attention, a priori les clients légers ne peuvent pas être répertoriés de cette façon : à creuser ...

http://dev-eole.ac-dijon.fr/oldwiki/index.php/OCSInventoryNG

http://dev-eole.ac-dijon.fr/oldwiki/index.php/GLPI-OCS

http://manuroot.homelinux.com/mediawiki/index.php/Ocs-inventory#Installation

Installation d'una application web : <u>http://dev-eole.ac-dijon.fr/oldwiki/index.php/ScribeNG-AppliWeb</u>

L'installation doit se faire sur le module Scribe qui possède Apache-MySql-PHP/Perl

## A- Procédure d'installation OCS inventory / GLPI sur le serveur Scribe

Rem : les paquets EOLE existent déjà mais par contre pour avoir accès à l'inventaire, il faut absolument passer par GLPI (ocsinventory-reports a été supprimé sous EOLE).

(Merci à François LACOUR pour sa réponse dans le forum Scribe : <u>http://eole.orion.education.fr/listes/arc/scribe/2010-11/msg00074.html</u>)

Tout d'abord, il faut entrer dans la console de Scribe:

virt\_ctrl scribe enter

Puis taper ces commandes :

Query-Auto

apt-eole install eole-ocsinventory-server

Pour glpi :

apt-eole install eole-glpi

http://www.glpi-project.org/spip.php?article31

Une fois les installations ci-dessus faites, il faut sortir de scribe (CTRL+D), puis aller dans le gen\_config de Scribe, en tapant :

virt\_gen\_config scribe

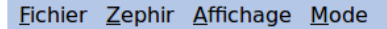

# Scribe

|                     | r                                       |                                               |                              |                              |  |  |
|---------------------|-----------------------------------------|-----------------------------------------------|------------------------------|------------------------------|--|--|
| 🔵 General           | Nom du serveur d<br>( smb               | e fichier (ex: monserveur)<br>netbios name )  | scribe                       | Prec Def                     |  |  |
| Services            | Nom du domaine                          | samba (ex: mondomaine)                        |                              |                              |  |  |
| Ocsinventory-server | (smb                                    | _workgroup )                                  | ecole                        | Prec Def                     |  |  |
|                     | Nom de domaine de la                    | messagerie de l'établisseme                   | ent                          |                              |  |  |
| Service-sso         | (ex : mo                                | netab.ac-aca.fr)                              | lezignan-mariecurie.ac-mo    | on Prec Def                  |  |  |
| 🔴 Glpi              | ( domaine_<br>Nom DNS de                | messagerie_etab)                              |                              |                              |  |  |
| e Envole            | ( passe                                 | relle_smtp_aca )                              | smtp.orange.fr               | Prec Def                     |  |  |
| Ftp                 | Activ                                   | vation de Cups                                | oui                          | <ul> <li>Prec Def</li> </ul> |  |  |
|                     | Activ                                   | ( cups )<br>ation du DHCP                     |                              |                              |  |  |
| Système de fichiers | Activ                                   | (dhen)                                        | non                          | Prec Def                     |  |  |
| 🔵 Apache            | Activati                                | on de l'accès FTP                             |                              |                              |  |  |
| 🛑 Bacula            | (************************************** | ftp_perso )                                   | our                          |                              |  |  |
| Clamav              | Activation<br>(                         | a du frontend Ead2<br>ead web )               | oui                          | Prec Def                     |  |  |
| Systeme             | Applications web                        |                                               |                              |                              |  |  |
| Certifs-ssl         | Activation o                            | oui                                           | Prec Def                     |                              |  |  |
| 🔴 Sshd              | Activation d                            | non                                           | <ul> <li>Prec Def</li> </ul> |                              |  |  |
| 🔴 Cups              | ( 4                                     | tory                                          |                              |                              |  |  |
| Messagerie          | Activation d'OCSinventory server        |                                               |                              | Proc Dof                     |  |  |
| 🔴 Openidap          | ( ocsinventory_server )                 |                                               | oui                          | riec bei                     |  |  |
| Comba               |                                         | Authentification                              | SS0                          |                              |  |  |
| Sampa               | Gestion du service SSO EOLE             |                                               | oui                          | <ul> <li>Prec Def</li> </ul> |  |  |
| 🔴 Ent               | Utilisation du service sso po           | ( SSO )<br>our les applications de votre serv | /eur                         |                              |  |  |
| Envole-expert       | scribe                                  |                                               | oui                          | <ul> <li>Prec Def</li> </ul> |  |  |
|                     | (                                       | full_cas)                                     |                              |                              |  |  |
|                     | Serveur GLPI                            |                                               |                              |                              |  |  |
|                     | Activation de GLPI                      |                                               |                              | Broc Def                     |  |  |
|                     | ( glpi_active )                         |                                               | oui                          | Fiel Del                     |  |  |
|                     |                                         |                                               |                              |                              |  |  |
|                     | Valider groupe                          | Charger defaut pour groupe                    |                              |                              |  |  |

On doit alors voir 2 nouveaux onglets " Ocsinventory " et " Glpi ". Par le biais du menu, on choisit le mode " expert " pour avoir plus d'option (notamment le serveur Apache). Dans l'onglet " Services " on active " OCSinventory server " ainsi que " Glpi ".

# Scribe

| 😑 General           | Application Web par défaut (redirection)                                            | /mail                  | Prec Def |
|---------------------|-------------------------------------------------------------------------------------|------------------------|----------|
| Services            | Applications supplementa:                                                           | ires                   |          |
| Ocsinventory-server | Ajout d'applications Web                                                            | oui 두                  | Proc Dof |
| Service-sso         | ( apache_plus )<br>Chemin complet l'application (exemple : ///ar////ww//html/appli) |                        | Fiel Dei |
| e Glpi              | ( apache_dir )                                                                      | /var/www/html/glpi - + | Prec Def |
| envole              | Alias de l'application (exemple : /appli)<br>( apache alias )                       | /glpi                  | Prec Def |
| 🔴 Ftp               | Configuration PHP                                                                   |                        |          |
| Système de fichiers | Taille maximale des données reçues par la méthode                                   | 8                      | Proc Dof |
| Apache              | ( php_post_max_size )                                                               | 0                      | riec bei |
| 🛑 Bacula            | Taille maximale d'un fichier à charger (en Mo)<br>( php upload max filesize )       | 4                      | Prec Def |
| 🔴 Clamav            | Temps maximal d'exécution d'un script (en secondes)                                 | 30                     | Prec Def |
| Systeme             | ( php_max_execution_time )                                                          |                        |          |
| Certifs-ssl         | secondes)                                                                           | 60                     | Prec Def |
| Cchd                | ( php_max_input_time )                                                              |                        |          |
| Ssilu               | Taille memoire maximale qu'un script est autorise a<br>allouer (en Mo)              | 128                    | Prec Def |
| Cups                | ( php_memory_limit )                                                                |                        |          |
| Messagerie          | Affichage des erreurs à l'écran                                                     | On 🗸                   | Prec Def |
| 🔴 Openldap          | ( pnp_display_errors )<br>Durée de vie des données sur le serveur (en minutes)      |                        |          |
| 🔴 Samba             | ( php_session_gc_maxlifetime )                                                      | 1440                   | Prec Def |
| ent                 | Activation de phpMyAdmin<br>( phpmyadmin )                                          | oui 🔽                  | Prec Def |
| Envole-expert       |                                                                                     |                        |          |
|                     | Valider groupe Charger defaut pour groupe                                           |                        |          |

Dans l'onglet " Apache ", on crée une adresse pour accéder à Glpi, on peut éventuellement activer aussi " phpMyAdmin "

Une fois, tous les paramètres entrés, taper :

#### virt\_reconfigure scribe

Puis pour éviter les erreurs " sso " et " posh " (vu après avoir tapé la commande " virt\_diagnose scribe "), redémarrer le serveur :

#### reboot

Pour accéder à l'interface GLPI :

#### http://192.168.2.3/glpi/

Puis entrer les identifiants par défaut : (Merci à Ludovic Volle qui m'a répondu sur le forum Scribe : <u>http://eole.orion.education.fr/listes/arc/scribe/2010-11/msg00090.html</u>)

```
Par défaut, l'utilisateur est :
Glpi glpi
```

Sources documentaires :

http://wiki.ocsinventory-ng.org/index.php/Documentation:Server/fr http://fausse-piste.net/piste1/spip.php?article12

# B- Recueil des informations des postes du réseau

# a) Principe de fonctionnement

Pour l'inventaire, il est nécessaire que les postes aient un programme (un agent) permettant la collecte

de la configuration et éventuellement de la faire remonter au serveur via le réseau si c'est possible. La remontée pouvant de toute façon se faire aussi manuellement (via une clé usb par exemple) en cas de problème (même si cette méthode est moins pratique surtout si l'on a de nombreux postes).

http://wiki.ocsinventory-ng.org/index.php/Documentation:AgentInstallingUnix/fr http://fausse-piste.net/piste1/spip.php?article14

Remarques :

- Les problèmes que pourrait rencontrer l'agent durant son exécution sont répertoriés dans le fichier /var/log/ocsinventory-client.
- Mes postes à inventorier fonctionnent tous sous Linux (Ubuntu). Sous un OS différent (Windows), il faut aussi installer le programme agent spécifique, qui lui peut être télédéployé à partir du serveur Scribe via le réseau (espérons que cette fonctionnalité apparaisse bientôt pour des OS GNU/Linux).

## b) Installation / configuration de l'agent OCSinventory sous Ubuntu

Sources : <u>http://wiki.ocsinventory-ng.org/index.php/Documentation:Agent/fr</u>

http://wiki.ocsinventory-ng.org/index.php/Documentation:AgentInstallingUnix/fr

Remarque : Les clients légers fonctionnant sous Éclair ne peuvent pas faire remonter leur configuration.

Le plus simple est d'installer l'agent via des paquets si ceux-ci sont disponibles pour votre distribution. C'est le cas pour des "grandes " distributions (ce n'est malheureusement pas encore le cas pour ToutouLinux).

Sous Ubuntu, il suffit de taper (mais on pourrait passer par Synaptic par exemple) :

#### sudo apt-get install ocsinventory-agent

Durant l'installation, on nous demandera de choisir le mode de collecte des données : soit localement (Local) ou via le réseau (HTTP). Si l'on choisit le réseau, il faudra renseigner l'adresse du serveur hébergeant ocsinventory-server.

#### Remarque :

Le fichier de configuration de l'agent est /etc/ocsinventory/ocsinventory-agent.cfg. Donc pour modifier les info, il suffira d'éditer ce fichier et de changer les coordonnées du serveur, en tapant par exemple (la complétion automatique est appréciable via la touche TAB après avoir tapé les premières lettres) :

sudo vim /etc/ocsinventory/ocsinventory-agent.cfg

Pour une remontée via le réseau, il y aura : server=<adresse serveur Scribe/ocsinventory> donc pour l'école :

#### server=http://192.168.2.3/ocsinventory

Les données sont stockées dans le dossier /var/lib/ocsinventory-agent/

Pour voir les message d'erreurs sur le serveur :

tail -f /var/log/apache2/access.log

ou

tail -f /var/log/ocsinventory-server/activity.log

### c) Collecte via le réseau

Pour envoyer la configuration via le réseau (ce qui est nettement préférable) vers le serveur, taper à partir d'une console sur le client :

sudo ocsinventory-agent

## d) Collecte locale

Pour recueillir les informations localement dans un fichier, taper à partir du client :

sudo ocsinventory-agent -l=/home/thierry

Pour avoir seulement les informations sur le matériel, taper :

sudo ocsinventory-agent -l=/home/thierry -nosoftware

Pour forcer la mise en place d'une étiquette (par exemple le nom, le lieu du poste), taper :

sudo ocsinventory-agent -l=/home/thierry -tag="testeur"

Source du tableau ci-dessous :

https://svn2.assembla.com/svn/ProjetS6-OCS/trunk/docs/Documentation Agents OCS Inventory NG.pdf

| <u>Option</u>                         | <u>Résultat</u>                                                                                                    | <u>Exemple</u>   |
|---------------------------------------|----------------------------------------------------------------------------------------------------|------------------|
| -l=DIR<br><sup>ou</sup><br>-local=DIR | Force la création d'un fichier local (utile si la<br>remontée par le réseau ne se fait pas).<br>Il faut indiquer l'emplacement où doit se faire la<br>sauvegarde locale du fichier d'inventaire du poste.<br>Seul un fichier {hostname}.ocs, en XML<br>compressé contenant les résultats de l'inventaire,<br>sera créé dans le répertoire de l'agent. | -l=/home/thierry |
| -nosoftware                           | Ignore les logiciels installés                                                                                                    | -nosoftware      |
| -tag="info"                           | Rajoute une étiquette à l'inventaire (ce peut être le nom du poste, le lieu)                                                                                                    | -tag="bcd_2"     |
| -f ouforce                            | Force l'agent à toujours envoyer les résultats de<br>l'inventaire au serveur.                                                                                                    | - f              |
| -i ou -info                           | Montre une sortie détaillée du fonctionnement de l'agent.                                                                                                    | -i               |
| debug                                 | Force l'agent à produire plus de détails dans le<br>fichier log, montrant les échanges XML avec le<br>serveur de communication.                                                                                                    | debug            |
| -xml                                  | Crée un fichier XML non compressé<br>{hostname}.xml, contenant les résultats de<br>l'inventaire dans son répertoire.                                                                                                    | -xml             |
| basevardir=/path                      | Indique dans quel répertoire l'agent enregistre ses<br>fichiers d'inventaire ( par défaut :<br>/var/lib/ocsinventory-agent)                                                                                                    |                  |
| logfile=FILE                          |                                                                                                    |                  |
| -p ou<br>password=PWD                 | Mot de passe pour le serveur                                                                                                    |                  |
| -U ouUser=USER                        | Identifiant sur le serveur                                                                                                    |                  |
| stdout                                | do not write or post the inventory but print it on STDOUT                                                                                                    |                  |
| scan-homedirs                         | permit to scan home user directories                                                                                                    |                  |